### 報告課題・最終課題

通信授業科目、通信・面接併用科目に設定されている課題を、学習支援システムから提出することができます。 提出した課題は、状況照会画面で確認することができます。

## 報告課題・最終課題の提出方法

(画面は報告課題で解説します)

## STEP 1

学習支援システムの学生メニューより、[報告課題提出]をクリックしてください。 (最終課題の場合は[最終課題提出]をクリックしてください)

| 履修                                          |                                             |
|---------------------------------------------|---------------------------------------------|
| <ul><li> 履修状況照会</li><li> 単位数集計表照会</li></ul> | ■ 履修登録                                      |
| レポート                                        |                                             |
| <ul><li>□ 報告課題提出</li><li>□ 最終課題提出</li></ul> | <ul><li>報告課題状況照会</li><li>最終課題状況照会</li></ul> |
| スクーリング                                      |                                             |
| ■ スクーリング申請・取消                               | □ スクーリング状況照会                                |
| 通信授業試験                                      |                                             |
| <ul> <li>通信授業試験申請・取消</li> </ul>             | ◎ 通信授業試験状況照会                                |
| パスワード管理                                     |                                             |
| ■ パスワード変更                                   |                                             |
|                                             |                                             |

# STEP 2

課題提出画面から提出したい科目を選び、[ファイルを添付]をクリックするとポップアップでファイル選択画面が 表示されますので、提出する課題ファイルを選択してアップロードしてください。 [提出]ボタンをクリックすると、課題提出が完了します。

|       |                    | 報  | 告课題提出                      |    | PORTAL SITE 学生用                                  |
|-------|--------------------|----|----------------------------|----|--------------------------------------------------|
| 閒講年度  | 2018               |    |                            |    | 報告課題提出                                           |
| 料目コード | 科目名                | 課題 | ファイルアップロード                 | 提出 | -                                                |
| 1076  | 精神科ソーシャルワーク論       | 1  | • ♥ report.txt (1KB) 副除    | 提出 | 開講年度 2018                                        |
| 1080  | 精神科リハビリテーション学      | 1  | • report2.txt (1KB) 未提出 取消 | 提出 | 科目コード:1076                                       |
| 1081  | 精神保健福祉論            | 1  | ファイルを添付 (2501/8 以内)        | 提出 | 料日名:精神料ソーシャルワーク調<br>課題:1                         |
| 1090  | 生理心理学              | 2  | ファイルを添付(500MB 以内)          | 提出 | ファイルアップロード:<br>・*Greport.txt (1KB) 網路            |
| 1135  | 教育相談               | 1  | ファイルを添付 (250MB 以内)         | 提出 | and and a second second                          |
| 77    | ×<br>マイルを選択してください。 |    |                            |    | 科目コード: 1135<br>科目名: 教育相談<br>課題: 1<br>ファイルアップロード: |
|       | 参报                 |    |                            |    | ファイ)レを知り (250MB 以内)                              |
|       | アップロード<br>× 閉じる    |    |                            |    |                                                  |
| ファイルi |                    |    |                            |    | このサイトについて   サイトマップ   マニュアル                       |

☆[提出]ボタンを押す前にファイルのアップロードを取りやめる場合は、取消ボタンをクリックしてください。

#### STEP 3

下の画面が表示されれば、課題提出完了です。

| 報告課題提出完了                    | PORTAL SITE 72.8                             |  |  |
|-----------------------------|----------------------------------------------|--|--|
| 処理が正常に完了しました。               | 報告課題提出完了                                     |  |  |
| [レポート提出画面へ戻る] 処理が正常に完了しました。 | 処理が正常に完了しました。<br>[レポート提出画面へ戻る] 処理が正常に完了しました。 |  |  |
| レポート提出画面へ戻る                 | ◆ レポート提出画面へ戻る                                |  |  |

#### (PC画面)

(スマホ画面)

課題を提出する際の注意

- ●提出できる報告課題ファイルの形式は、doc、docx、pdf、text、mus、musx、zip です。
- ●提出科目のファイル形式は学習指導書で確認してください。学習指導書に指定が無い場合はワード文書 (doc、docx)で作成してください。
- ●提出課題のファイル名は「学生番号+科目名+課題番号」としてください。 (例:「TA99999 建築デザイン論 02 課題」)
- ●提出できる課題ファイルの数は、1課題番号につき1つです。複数のファイルを提出しなければならない場合は、 zip に圧縮して提出してください。
- ●科目や課題番号を間違えると不合格となります。提出の際は注意してください。 (音楽学科「作品制作」など、選択分野によって課題番号が変わる科目があります)
- ●最終課題の提出には報告課題の提出が条件となっています。
- ●郵送提出指定の課題は学習支援システムから提出できません。

### 提出した課題を差し替える場合

提出した課題ファイルは、受付処理に進むまでは、差し替えが可能です(取り消しは出来ません)。 差し替えたい課題ファイル[削除]ボタンをクリックして、差し替えファイルをアップロードします。

| 報告課題提出 |               |       |                            |    |
|--------|---------------|-------|----------------------------|----|
| 閒講年度   | 2018          |       |                            |    |
| 料目コード  | 科目名           | 18.00 | ファイルアップロード                 | 提出 |
| 1076   | 精神科ソーシャルワーク論  | 1     | ・ ◆Qrepirt.txt (1KB)       | 提出 |
| 1080   | 精神科リハビリテーション学 | 1     | • report2.txt (1KB) 未提出 取消 | 提出 |
| 1081   | 精神保健福祉論       | 1     | ファイルを添付 (250MB 以内)         | 提出 |
| 1090   | 生理心理学         | 2     | ファイルを添付(250MB 以内)          | 提出 |
| 1135   | 教育相談          | 1     | ファイルを添付(250MB 以内)          | 提出 |

☆課題提出期日を過ぎると受付処理が行われ、受付処理に進んだ後は、提出課題を差し替えることはできません。

# 提出後~添削までの流れ

課題は提出期日の23時59分まで提出可能です。提出した翌日に課題受付通知メールがActive!Mailアドレスに送信 されます。月ごとに設定された提出期日を過ぎると課題の受付処理が行われ、教員が課題を添削し、一か月程度で 課題の添削結果が学習支援システムの学生メニュー→[報告課題状況照会]画面に表示されます。(次ページを参照) 課題提出期日は月ごとに異なります。学習支援システムのお知らせやホームページで確認してください。ネット環境に よっては課題提出に時間がかかる場合がありますので、余裕をもって提出してください。 報告課題の評価はA/B/C/Dの4段階評価で、A~Cが合格、Dが不合格(再提出)です。最終課題は優/良/可/ 不可の4段階評価で、優~可が合格、不可は不合格(再提出)です。課題再提出の手順は初回提出と同じです。 報告課題・最終課題の状況を確認する

提出した課題は、状況照会画面で確認することができます。

#### 課題状況の確認

自分が提出した課題の学習進度状況を確認することができます。

学生メニューから[報告課題状況照会](最終課題の場合は[最終課題状況照会])をクリックしてください。

| <ul><li>▶ 履修状況照会</li><li>▶ 単位数集計表照会</li></ul> | □ 履修登録                                      |  |
|-----------------------------------------------|---------------------------------------------|--|
| レポート                                          | $\sim$                                      |  |
| <ul><li>報告課題提出</li><li>最終課題提出</li></ul>       | <ul><li>報告課題状況照会</li><li>最終課題状況照会</li></ul> |  |
| スクーリング                                        |                                             |  |
| ■ スクーリング申請・取消                                 | ■ スクーリング状況照会                                |  |
| 通信授業試験                                        |                                             |  |
| <ul> <li>通信授業試験申請・取消</li> </ul>               | □ 通信授業試験状況照会                                |  |
| パスワード管理                                       |                                             |  |
| ■ パフロード亦再                                     |                                             |  |

提出している課題の詳細な状況が一覧表示されます。 再提出を行った課題の場合は複数行に表示されます。

教員から返送さファイルがある場合 は、ここからダウンロードできます。

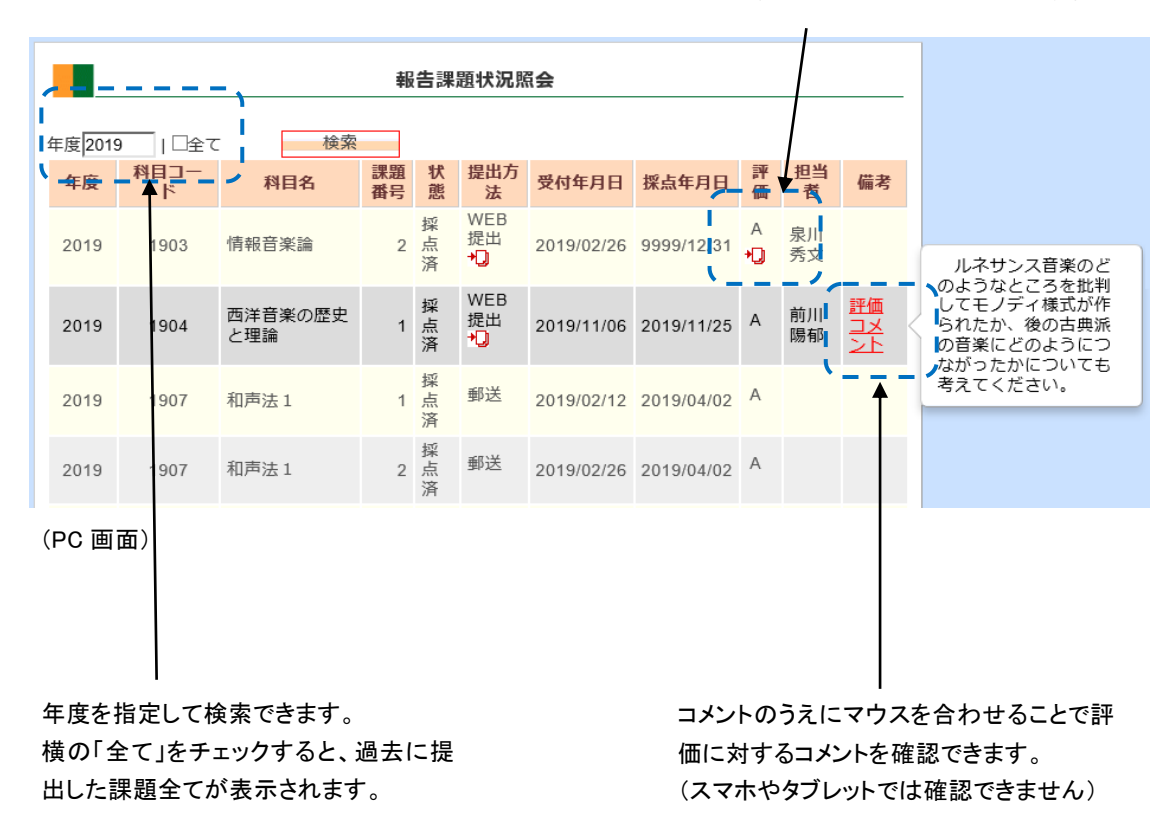

| 識年度                   | 2018                                           | 全て                    |  |
|-----------------------|------------------------------------------------|-----------------------|--|
|                       |                                                | + 使用                  |  |
| 2018<br>1 <b>087</b>  | D理学実験A                                         |                       |  |
| 康顧番号<br>伏態:採<br>昆出方法  | :<br>点済<br>:: 郵送                               |                       |  |
| 受付年月<br>梁点年月<br>評価: 1 | 日:2018/05/07<br>日:2018/05/28<br>J              |                       |  |
| 日当者:<br>萬考: 」         | 伊藤 氏名<br>平価コメント                                |                       |  |
| 2018                  | )理学実験B                                         |                       |  |
| 课题番号<br>伏憩:频<br>堤出方法  | :<br>:点済<br>:: 郵送                              |                       |  |
| 受付年月<br>梁点年月<br>評価:   | 日:2018/05/07<br>日:2018/05/22<br>可<br>坂井田さんのレポー | - トヘのコメント.pdf (180KB) |  |
| 日当者:                  | 森田 氏名<br>評価コメント                                |                       |  |

(スマホ画面)

| 項目       | 説明                              |
|----------|---------------------------------|
| 年度       | 当該科目の履修登録年度を表示しています             |
| 科目コード/科目 | 提出課題の科目コード、科目名、提出課題番号を表示していま    |
| 名/課題番号   | す                               |
| 状態       | 提出した課題の進捗状況を表示しています。            |
|          | 申請中:課題が提出された状態(受付はまだ)           |
|          | 受付中:課題が受付された状態                  |
|          | 採点中:課題を教員が添削している状態              |
|          | 採点済:添削結果が反映された状態                |
| 提出方法     | 課題を提出した方法を表示しています。              |
|          | 郵送:郵送による課題提出                    |
|          | WEB:学習支援システムによる課題提出             |
|          | ファイルのアイコンをクリックすると、提出課題ファイルをダウンロ |
|          | ードできます。                         |
| 受付年月日    | 課題を提出した年月日を表示しています。             |
|          | 課題が受付処理された後は受付処理日が表示されます。       |
| 採点年月日    | 課題の添削結果が反映された年月日が表示されています。      |
| 評価       | 課題の評価を表示しています。                  |
|          | 報告課題:A/B/C/D(再提出)               |
|          | 最終課題:優/良/可/不可(再提出)              |
|          | また、教員から学生への返送ファイルがある場合は、ここにファイ  |
|          | ルアイコンが表示されます。                   |
| 担当       | 添削教員名を表示しています                   |
| 備考       | 教員からの添削コメントを表示させることができます。       |
|          | (スマホやタブレットではこの機能は利用できません)       |